## **GOOGLE DRIVE – CLASSIC vs. NEW DRIVE**

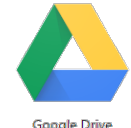

There are now two versions of Google Drive – a **NEW** version and a **CLASSIC** version. You can switch between the two versions at any time; however for training purposes we are using the Classic Drive. To figure out which version you are currently using, open your Google Drive and consider the following questions:

|                                                    | New Google Drive | Classic Google Drive |  |
|----------------------------------------------------|------------------|----------------------|--|
| Which button is in the top left?                   | NEW              |                      |  |
| What choice do you have from the menu on the left? | INCOMING         | SHARED WITH ME       |  |

| CLASSIC<br>DRIVE<br>looks like<br>this in LIST | Google<br>Drive<br>CREATE <u>+</u><br>>My Drive | My Drive                     | V Q<br>OWNER V | LAST MODIFIED V                              |
|------------------------------------------------|-------------------------------------------------|------------------------------|----------------|----------------------------------------------|
|                                                | Shared with Me<br>Starred                       |                              | me             | 9:22 am me                                   |
| view:                                          | Recent                                          | □ ☆ III SC Data Sheet Shared | me             | 9:21 am me                                   |
|                                                | Trash<br>More <del>√</del>                      | 🗌 📩 🖿 Classroom              | me             | 9:08 am me                                   |
|                                                | Google                                          | Search Drive My Drive        | - Q            | mrichter@fairfieldschools.net →     AZ    AZ |
|                                                |                                                 | Name                         | Owner          | Last modified ↓ File size                    |
| looks like                                     | NEW                                             | ***2014-15 Files *           | me             | 9:22 am me -                                 |
| thia in                                        | 🕨 🔼 🛛 My Drive                                  | HOW TO                       | me             | 9:08 am me -                                 |
| unis in                                        |                                                 | 2013-14 Files                | me             | 12/9/14 me -                                 |
| LIST view <sup>.</sup>                         | - meening                                       | AE Projects Period 5 Folders | me             | 11/20/14 me –                                |
|                                                | C Recent                                        | AE Projects Period 4 Folders | me             | 11/20/14 me -                                |
|                                                | ★ Starred                                       | YouTube in PPT Button        | me             | 10/13/14 me -                                |
|                                                | Trash                                           | Seekers Homework 2014-2015   | me             | 10:31 am VINCENT CARBONE -                   |

In Classic Drive In New Drive Files are called Documents, Spreadsheets, Presentations, & Forms Files are called Google Docs, Google Sheets, Google Slides & Google Forms

## To change between Classic/New Drive:

- 1. Click on the Settings button in the upper right hand corner of the screen.
- 2. Depending on which version you are currently using, choose one of the following:
  - a. Leave the New Drive- Switches you from New to Classic
  - b. Experience the New Drive- Switches you from Classic to New

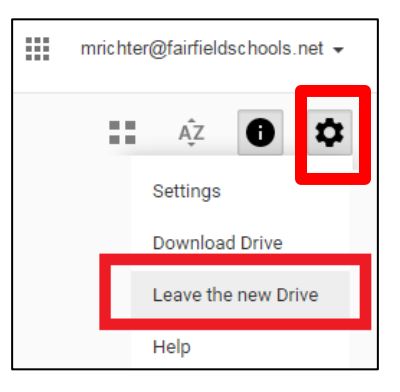

For a good description of the differences between the Classic and the New Drive, access this website: <u>http://blog.ditoweb.com/2014/08/classic-google-drive-vs-new-drive-whats.html</u>